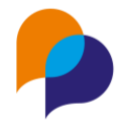

# 3. Diagnostic partagé

## 3.1 Principe

Les Diagnostics Partagés sont portés par le SI PF. C'est-à-dire que ceux-ci sont enregistrés dans le SI PF. Ils sont accessibles par différents biais, à commencer via Mon Portail Pro de FT.

Grace à l'interface entre Viesion et le SI PF, chaque diagnostic est accessible directement au sein de Viesion.

Ce Diagnostic est partagé : consultable et modifiable par l'ensemble des acteurs disposant d'un outil le permettant et étant habilités à y accéder.

## 3.2 Accès au diagnostic

Le Diagnostic Partagé est accessible uniquement aux utilisateurs dont le profil le permet.

**Remarque** : Les évolutions de profils utilisateurs sont à solliciter par les administrateurs habilités auprès du support d'Arche MC2.

Le Diagnostic est accessible depuis la rubrique « Diagnostic Partagé » du bénéficiaire :

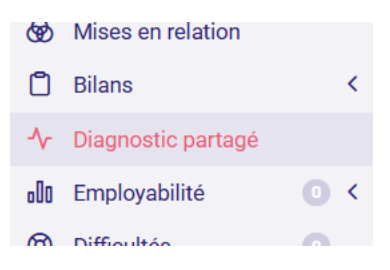

## 3.3 Liste des Diagnostics

La rubrique présente la liste des diagnostics déjà saisi pour le bénéficiaire :

| Viesion                             | 🚍 🛱 Gestion Y 🛱 Infocentre Y 🔌 Ou         | utils Y 🔞 Configuration Y 🚳 France Travall Y 🕐                                                                    | DEMO           |
|-------------------------------------|-------------------------------------------|----------------------------------------------------------------------------------------------------|----------------|
|                                     | 유 - #468) - Mme VIRGINIE MOREL ^          |                                                                                                    | nostic partagé |
| 유 - Chercher un bénéficiaire        |                                           |                                                                                                    |                |
| Nom, prénom, n° dossier, naissan  🖸 | Liste des diagnostics                     | 5                                                                                                    | résultats      |
| 🔲 Résumé                            | Mise à jour l∓ T                          | ypologie                                                                                                    |                |
| 🔁 Dossier 🕓 🕓                       | 14/01/2025 P                              | rojet métier à définir 2 p                                                                                        | oints forts    |
| 🔁 Parcours                          | Jean MARTIN (Structure : PARTENAIRE ARSA) | En cours 2 b                                                                                                    | esoins         |
| 🟳 Entretiens 🔵                      | 4 Prioritaire                             |                                                                                                    |                |
| 🕅 Dispositif 🛛 📵                    | Creation partenaire                       |                                                                                                    |                |
| 🗎 Contrats 💿                        | 14/01/2025 C<br>16h59                     | rréation ou reprise d'entreprise ou de franchise : Manœuvre des espaces verts                                     | oints forts    |
| Mises en relation                   | Jean MARTIN (Structure : PARTENAIRE ARSA) | En cours 0 b                                                                                                    | esoins         |
| 🗂 Bilans                            | Création partenaire                       |                                                                                                    |                |
| A Diagnostic partagé                | 24/12/2024 C                              | rréation ou reprise d'entreprise ou de franchise : Accompagnateur médicosocial / Accompagnatrice médicosociale de | oints forts    |
| 📲 Employabilité 💿                   | Jean MARTIN (Structure : PARTENAIRE ARSA) | En cours 1 b                                                                                                    | esoins         |
| Difficultés                         | Création partenaire                       |                                                                                                    |                |
| Evénements                          | 23/12/2024 N                              | Nétier recherché : Guide nature                                                                                   | oints forts    |
| Distances                           | Jean MARTIN (Structure : PARTENAIRE ARSA) | En cours                                                                                                    | esoins         |
| A Commissions                       | Création partenaire                       |                                                                                                    |                |

Chaque diagnostic ainsi listé présente différentes informations : la typologie de métier concerné, la date et heure de sa mise à jour, le nombre de points fort et besoins qui y sont identifiés, etc.

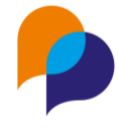

Cliquer sur l'un des diagnostics permet d'y accéder pour le consulter ou le modifier.

## **3.4 Créer un Diagnostic**

Pour créer un diagnostic, il faut utiliser le bouton éponyme :

+ Créer un diagnostic

La typologie du diagnostic peut être :

| Typologie | Mátier recherché        |  |
|-----------|-------------------------|--|
| Typologie | Meder recherche         |  |
|           | Metier recherché        |  |
| Métier    | Projet métier à définir |  |

 « Métier recherché » (choix par défaut) : dans ce cas-là, il est nécessaire de sélectionner un métier et une appellation :

| Créer un diagnostic |                                          |     |
|---------------------|------------------------------------------|-----|
| Typologie           | Métier recherché                         |     |
| Métier              | A1412 - Fromager / Fromagère             | × • |
| Appellation         | 33705 - Affineur / Affineuse de fromages | ×   |

• « Projet métier à définir »

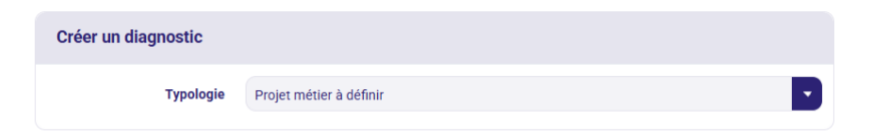

Une fois enregistré, le diagnostic est disponible et peut être accédé en cliquant dessus :

| Liste des diagnostics                                                                      |                                                     | 1 résultat                  |
|--------------------------------------------------------------------------------------------|-----------------------------------------------------|-----------------------------|
| Mise à jour ↓ <del>,</del>                                                                 | Typologie                                           |                             |
| 16/01/2025<br>17h12<br>RENO Renaud (Structure :<br>PARTENAIRE ARSA)<br>Création partenaire | Métier recherché : Affineur / Affineuse de fromages | 0 points forts<br>0 besoins |

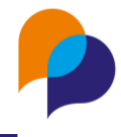

## 3.5 Diagnostic

## 3.5.1 Synthèse

A son ouverture, le diagnostic présente sa synthèse :

• Diagnostic vide qui vient d'être créé

| Projet professionnel En cours                                                                                                  |                    |                                              | 47     |
|----------------------------------------------------------------------------------------------------|--------------------|----------------------------------------------|--------|
| Mise à jour : Métier recherché :<br>16/01/2025<br>17h12<br>RENO Renaud (Structure :<br>PARTENAIRE ARSA)<br>Création partenaire | : Affineur / Affir | euse de fromages 0 points forts<br>0 besoins |        |
| Besoins                                                                                                    | C                  | Contraintes                                  | Ľ      |
| Aucun besoin lié au projet                                                                                                    |                    | Aucune contrainte personnelle ident          | lifiée |
| Autonomie numérique                                                                                                    | C                  | Confiance et capacité à agir                 | ď      |
| Aucun besoin numérique identifié                                                                                               |                    | Évaluation non faite                         |        |
| Historique                                                                                                    |                    |                                              | ^      |

• Diagnostic en cours

| Projet professionnel En cours                                                                                                    |             |                                                      | 4> |
|----------------------------------------------------------------------------------------------------|-------------|------------------------------------------------------|----|
| Mise à jour : Métier recherché : From<br>16/01/2025<br>17h12<br>RENO Renaud (Structure :<br>PARTENAIRE ARSA)<br>Création partenaire                                                                     | ager-affine | ur / Fromagère-affineuse 2 points forts<br>2 besoins |    |
| Besoins                                                                                                    | C           | Contraintes                                          | C  |
| Préparer sa candidature                                                                                                    |             | Faire face à des difficultés de logement             |    |
| Développer son réseau<br>Organiser ses démarches de recherche d'emploi                                                                                                    |             |                                                      |    |
| Autonomie numérique                                                                                                    | C           | Confiance et capacité à agir                         | C  |
| Utiliser le numérique                                                                                                    |             | Besoin de réassurance et besoin d'appui              |    |
| Historique                                                                                                    |             |                                                      | ~  |
| Mise à jour le : <b>16/01/2025</b> à 17h22<br>Par : <b>RENO Renaud (Structure : PARTENAIRE ARSA)</b><br>Titre : <b>Métier recherché : A1412</b><br>Statut : <b>En cours</b><br>Prioritaire : <b>Non</b> |             |                                                      |    |
| Mise à jour le : <b>16/01/2025</b> à 17h12<br>Par : <b>RENO Renaud (Structure : PARTENAIRE ARSA)</b><br>Titre : <b>Métier recherché : A1412</b><br>Statut : <b>En cours</b><br>Prioritaire : <b>Non</b> |             |                                                      |    |

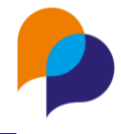

### 3.5.2 Priorisation

Il est possible de prioriser un diagnostic en cliquant sur le bouton correspondant

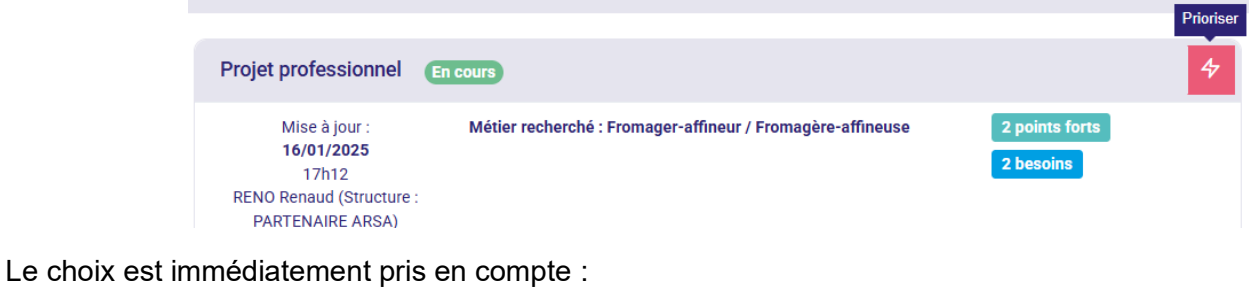

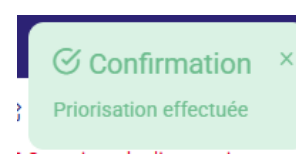

Ce choix est visible dès la liste des diagnostics du bénéficiaire :

| Liste des diagnostics                                                                                     |                                                            | 2 résultats                 |
|----------------------------------------------------------------------------------------------------|------------------------------------------------------------|-----------------------------|
| Mise à jour ↓ <del>,</del>                                                                                | Typologie                                                  |                             |
| 16/01/2025<br>18h18<br>RENO Renaud (Structure :<br>PARTENAIRE ARSA)<br>Prioritaire<br>Création partenaire | Métier recherché : Fromager-affineur / Fromagère-affineuse | 2 points forts 2 besoins    |
| 16/01/2025<br>18h17<br>RENO Renaud (Structure :<br>PARTENAIRE ARSA)<br>Création partenaire                | Projet métier à définir<br>En cours                        | 0 points forts<br>0 besoins |

Ce choix est modifiable en cliquant à nouveau sur le bouton :

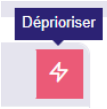

**Remarque** : Un seul diagnostic peut être prioritaire. Prioriser un second diagnostic dépriorise automatiquement le premier.

### 3.5.3 Modification

La définition du diagnostic peut être modifié via le bouton dédié :

🗹 Modifier le diagnostic

De là, il est possible de modifier la typologie de celui-ci ou le métier et l'appellation (lorsqu'il s'agit d'un métier recherché) :

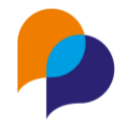

| Projet professionnel En c                                                                              | ours                                                |   |
|----------------------------------------------------------------------------------------------------|-----------------------------------------------------|---|
| Mise à jour :<br>16/01/2025<br>17h12<br>RENO Renaud (Structure : PARTE<br>ARSA)<br>Création partenaire | Métier recherché : Affineur / Affineuse de fromages |   |
| Modifier un diagnostic                                                                                 |                                                     |   |
| Typologie                                                                                              | Métier recherché                                    |   |
| Métier                                                                                                 | A1412 - Fromager / Fromagère                        | × |
| Appellation                                                                                            | 33705 - Affineur / Affineuse de fromages            | × |

### 3.5.4 Suppression

Le diagnostic peut être supprimé via le bouton dédié :

🖻 Supprimer le diagnostic

### 3.5.5 Explorer

Depuis la synthèse, il est possible d'accéder aux différentes dimensions du diagnostic depuis les accès dans la barre latérale droite :

| Explorer                     |
|------------------------------|
| ピ Besoins et points forts    |
| Contraintes personnelles     |
| 🗹 Autonomie numérique        |
| Confiance et capacité à agir |

Ou bien depuis les boutons « Explorer » présents sur chaque synthèse de ces différentes dimensions :

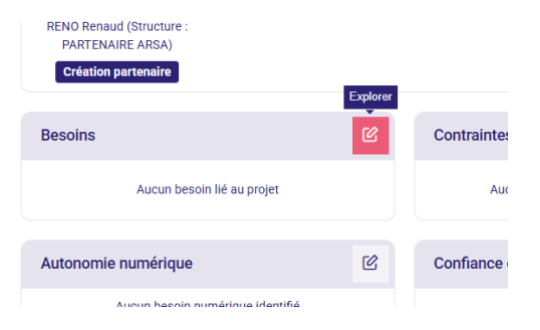

#### 3.5.5.1 Besoins

Les besoins sont liés directement au projet.

Ils sont organisés en différentes rubriques :

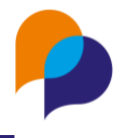

| Synthèse                                                                                   | Enregistrer × An                                                        |
|--------------------------------------------------------------------------------------------|-------------------------------------------------------------------------|
| Métier recherché : Fromager-affineur / Fromagère-affineuse<br>O polinis forts<br>O besoins | Explorer<br>(2) Besoins et points forts<br>(2) Contraintes personnelles |
| Choisir un métier 🕥                                                                        | 양 Confiance et capacité à agi                                           |
| Se former ①                                                                                | ^                                                                       |
| Préparer sa candidature 🕥                                                                  | ^                                                                       |
| Trouver un emploi 💿                                                                        | ^                                                                       |
|                                                                                            |                                                                         |

Chaque rubrique peut être ouverte en cliquant sur le chevron correspondant :

| ^                             |
|-------------------------------|
| ×                             |
| Non exploré Point fort Besoin |
| Non exploré Point fort Besoin |
| Non exploré Point fort Besoin |
| Non exploré Point fort Besoin |
| ^                             |
|                               |

Les items de chaque rubrique peuvent être consultés ou actualisé afin d'indiquer leur état :

| Valoriser ses compétences                     | Non exploré | Point fort | Besoin |
|-----------------------------------------------|-------------|------------|--------|
| Réaliser un CV et/ou une lettre de motivation | Non exploré | Point fort | Besoin |
| Développer son réseau                         | Non exploré | Point fort | Besoin |
| Organiser ses démarches de recherche d'emploi | Non exploré | Point fort | Besoin |

Une fois enregistré, le diagnostic est actualisé :

| Synthèse                                                                                  |                               |
|-------------------------------------------------------------------------------------------|-------------------------------|
| Métier recherché : Fromager-affineur / Fromagère-affineuse<br>1 points forts<br>3 besoins |                               |
| Choisir un métier 💿                                                                       | ^                             |
| Se former ①                                                                               | ^                             |
| Préparer sa candidature ①                                                                 | ~                             |
| /aloriser ses compétences (Identifié le 16/01/2023)                                       | Non exploré Point fort Besoin |
| téaliser un CV et/ou une lettre de motivation (Identifié le 16/01/2025)                   | Non exploré Point fort Besoin |
| tévelopper son réseau (Idemifié le 16/01/2025)                                            | Non exploré Point fort Besoin |
| Organiser ses démarches de recherche d'emploi (Identifié le 16/01/2025)                   | Non exploré Point fort Besoin |

Une puce d'aide est disponible pour chaque rubrique en survolant le « ? » correspondant avec la souris :

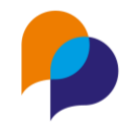

|                         | motivation, CV)?                                                                                                    |                                        | didatures (lettre                | e de    |
|-------------------------|----------------------------------------------------------------------------------------------------|----------------------------------------|----------------------------------|---------|
| Préparer sa candidature | Avez-vous besoin d'aide pour réaliser un CV qui corre     Avez-vous développé et mobilisé votre réseau person     Avez-vous besoin d'aide pour valorier votre profil sur | sponde aux atten<br>nel et professionn | tes des employ<br>nel ?<br>aux 2 | yeurs ? |
|                         | <ul> <li>Avez-vous besoin d'aide pour valorser voire prom sur<br/>Comment organisez-vous vos démarches de recherch</li> </ul>                                            | ne d'emploi ?                          | iux ?                            |         |

Chaque besoin ou point fort est automatiquement horodaté. En outre, un historique des modifications est disponible en cliquant sur le o correspondant :

| Valoriser ses compétences (Identifié le 16/01/2025)<br>Historique         | Non exploré | Point fort | Besoin |
|---------------------------------------------------------------------------|-------------|------------|--------|
| Réaliser un CV et/ou une lettre de motivation (Identifié le 16/01/2025) 0 | Non exploré | Point fort | Besoin |
| Développer son réseau (Identifié le 16/01/2025)                           | Non exploré | Point fort | Besoin |

Cet historique présente les modifications de tous les acteurs ayant un accès au diagnostic via le SI PF :

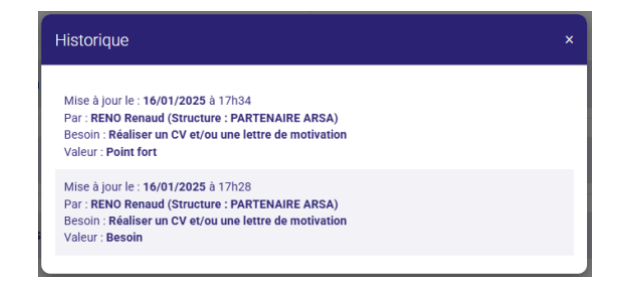

#### 3.5.5.2 Contraintes

Les contraintes personnelles sont liées au bénéficiaire et sont donc communes aux différents diagnostics d'un même bénéficiaire.

Elles sont organisées en différentes rubriques

| Synthèse 💿                                                                                        |      |
|---------------------------------------------------------------------------------------------------|------|
| Contraintes personnelles identifiées : 0<br>Strutations identifiées : 0<br>Objectifs en cours : 0 |      |
| Développer sa mobilité ①                                                                          | A 4  |
| Surmonter ses contraintes familiales ①                                                            | A 4  |
| Prendre en compte son état de santé ⑦                                                             | A 4  |
| Développer ses capacités en lecture, écriture et calcul ①                                         | A 4  |
| Faire face à des difficultés de logement ①                                                        | A 47 |

Chaque rubrique peut être ouverte en cliquant sur le chevron correspondant :

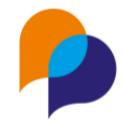

| Développer ses capacités en lecture, écriture et calcul ③ | <b>△ 4</b> ^ |
|-----------------------------------------------------------|--------------|
| Faire face à des difficultés de logement ① ①              | 8 4 🗸        |
| Situation                                                 |              |
| Sans hébergement / rupture effective de logement          | Oui NA Non   |
| Logement insalubre                                        | Oui NA Non   |
| Difficulté à payer le loyer                               | Oui NA Non   |
| Doit quitter le logement (procédure d'expulsion)          | Oui NA Non   |

Chaque rubrique est composée de deux parties :

#### <u>Situation</u>

Il s'agit d'identifier là les situations qui concernent le bénéficiaire (oui, non ou non abordé) :

| Faire face à des difficultés de logement         | 0 | <b>△</b> 4> ~ |
|--------------------------------------------------|---|---------------|
| Situation                                        |   |               |
| Sans hébergement / rupture effective de logement |   | Oui NA Non    |
| Logement insalubre                               |   | Oui NA Non    |
| Difficulté à payer le loyer 0                    |   | Oui NA Non    |
| Doit quitter le logement (procédure d'expulsion) |   | Oui NA Non    |
| Territoire isolé                                 |   | Qui NA Non    |

#### Objectifs

Lorsque des situations ont été identifiées, il convient de définir des objectifs

Pour cela, il faut activer l'item correspondant ( ) et indiquer son état (en cours, réalisé, abandonné)

| CADA, FJT, Tattille u accuell, lleu ue vie       |          |         |           |
|--------------------------------------------------|----------|---------|-----------|
| Habitat mobile                                   |          | Oui     | NA Non    |
| Objectifs                                        |          |         |           |
| Se maintenir dans le logement                    | En cours | Réalisé | Abandonné |
| Réduire les impayés de loyer                     | En cours | Réalisé | Abandonné |
| Rechercher une solution d'hébergement temporaire | En cours | Réalisé | Abandonné |
| Accéder à un logement                            | En cours | Réalisé | Abandonné |
| Changer de logement                              | En cours | Réalisé | Abandonné |

Une fois enregistré, le diagnostic est actualisé :

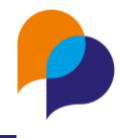

| Synthèse 🕥                                                                                        |              |
|---------------------------------------------------------------------------------------------------|--------------|
| Contraintes personnelles identifiées : 1<br>Situtations identifiées : 1<br>Objectifs en cours : 1 |              |
| Développer sa mobilité ①                                                                          | 8 4 ^        |
| Surmonter ses contraintes familiales ⑦                                                            | 8 4 ^        |
| Prendre en compte son état de santé ⑦                                                             | 8 4 ^        |
| Développer ses capacités en lecture, écriture et calcul ⑦                                         | 8 4 ^        |
| Faire face à des difficultés de logement ① (Identifiée le 16/01/2025)                             | <b>△</b> 4 ~ |
| Situation                                                                                         |              |
| Sans hébergement / rupture effective de logement                                                  | Oui NA Non   |
| Logement insalubre                                                                                | Oui NA Non   |
| Difficulté à payer le loyer                                                                       | Oui NA Non   |

Une puce d'aide est disponible pour chaque rubrique en survolant le « ? » correspondant avec la souris :

| Développer ses capacités en lecture, écrito | ure et calcul ③                                                                                                    | 84 | ~ ^ |
|---------------------------------------------|----------------------------------------------------------------------------------------------------|----|-----|
| Faire face à des difficultés de logement    | Quelle est votre situation par rapport au logement actuellement ?     Etes-vous aidé(e) pour faire face à vos difficultés de logement ? Si oui, comment et par qui ? |    |     |
| Situation                                   | Avez-vous besoin d'un appui pour accéder à un logement                                                                                                    | ?  |     |

Chaque contrainte est automatiquement horodatée. En outre, un historique des modifications est disponible en cliquant sur le o correspondant :

| Développer ses capacités en lecture, écriture et calcul                                  | ۵     | 4   | ^  |
|------------------------------------------------------------------------------------------|-------|-----|----|
| Historique<br>Faire face à des difficultés de logement  () (Identifiée le 16/01/2025) () | ۵     | 4   | ~  |
| Situation                                                                                |       |     |    |
| Sans hébergement / rupture effective de logement                                         | Oui N | A N | on |

Outre la contrainte elle-même, cet historique est présent sur chaque situation :

| Logement insalubre                               | Oui | NA | Non |
|--------------------------------------------------|-----|----|-----|
| Difficulté à payer le loyer 🧿                    | Oui | NA | Non |
| Doit quitter le logement (procédure d'expulsion) | Oui | NA | Non |

Il est également présent sur chaque objectif :

#### Viesion – FT / LPE

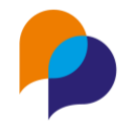

| Objectifs                                        |          |                   |
|--------------------------------------------------|----------|-------------------|
| $\sim$                                           |          |                   |
| Se maintenir dans le logement                    | En cours | Réalisé Abandonné |
| Historique                                       |          |                   |
| Réduire les impayés de loyer 0                   | En cours | Réalisé Abandonné |
|                                                  |          |                   |
| Rechercher une solution d'hébergement temporaire | En cours | Réalisé Abandonné |

Cet historique présente les modifications de tous les acteurs ayant un accès au diagnostic via le SI PF :

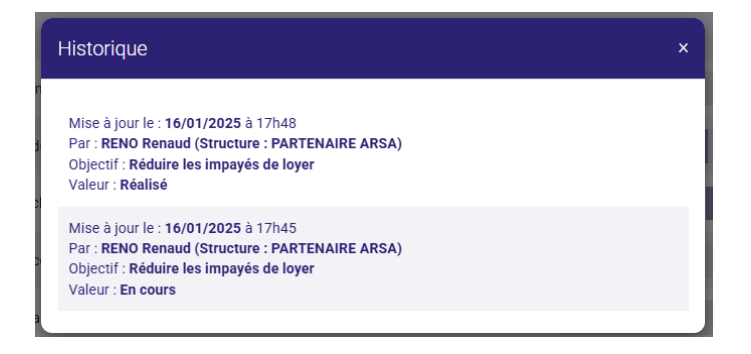

Si nécessaire, il est possible de prioriser une rubrique en cliquant sur le bouton correspondant

|                           | Deretopper ses capacites en restare, et  | ancare |                      |                          |      | <b>'</b> |   |
|---------------------------|------------------------------------------|--------|----------------------|--------------------------|------|----------|---|
|                           |                                          |        |                      |                          | Pric | oriser   |   |
|                           | Faire face à des difficultés de logement | 0      | Identifiée le 16     | /01/2025 0               | 8    | * ^      | • |
|                           |                                          |        |                      |                          |      |          |   |
|                           |                                          | -      |                      |                          | ^    |          |   |
| Une fois enregistré, le d | liagnostic est actualisé e               | n c    | conséque             | ence :                   |      |          |   |
|                           |                                          |        |                      |                          |      |          |   |
|                           |                                          |        |                      |                          |      |          |   |
| F                         | aire face à des difficultés de logement  | 0      | <b>4</b> Prioritaire | Identifiée le 16/01/2025 | ۵    | 47       | ^ |
|                           |                                          |        |                      |                          |      |          |   |

Cette priorisation est réversible en cliquant à nouveau sur le bouton (et en enregistrant) :

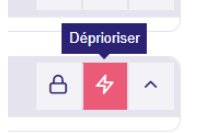

Il est possible de clôturer une rubrique en cliquant sur le bouton correspondant :

| Développer ses capacités en lecture, écriture et calcul (?)                         | ₿ <i>\$</i> 7 ^ |
|-------------------------------------------------------------------------------------|-----------------|
|                                                                                     | Clôturer        |
| Faire face à des difficultés de logement ① 4 Prioritaire Identifiée le 16/01/2025 0 | 8 4 ^           |
|                                                                                     |                 |
|                                                                                     | 0 4             |

Une fois enregistré, le diagnostic est actualisé en conséquence

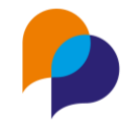

|                                                                   | _ |    |   |
|-------------------------------------------------------------------|---|----|---|
|                                                                   |   |    |   |
| Faire face à des difficultés de logement ⑦ Clôturée le 16/01/2025 | A | 47 | ^ |
|                                                                   |   |    |   |

Lors de la clôture d'une rubrique, les objectifs en cours dans celle-ci passent à Réalisé :

| Objectifs                                        |                            |
|--------------------------------------------------|----------------------------|
| Se maintenir dans le logement                    | En cours Réalisé Abandonné |
| Réduire les impayés de loyer                     | En cours Réalisé Abandonné |
| Rechercher une solution d'hébergement temporaire | En cours Réalisé Abandonné |
| Accéder à un logement                            | En cours Réalisé Abandonné |

Cette clôture est réversible en cliquant à nouveau sur le bouton (et en enregistrant) :

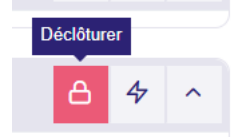

**Astuce** : Sur un écran sur lequel on a défilé vers le bas, il est possible de cliquer sur le double chevron qui est affiché en bas à gauche afin de remonter rapidement vers le haut de l'écran

| Locataire du parc social                                                                      | Oui NA Non                 |
|-----------------------------------------------------------------------------------------------|----------------------------|
| Locataire du parc privé                                                                       | Oui NA Non                 |
| Autre type de logement (hôtel,)                                                               | Oui NA Non                 |
| Hébergement collectif de type CHRS,<br>CHU, CPH, CADA, FJT, famille d'accueil,<br>lieu de vie | Oui NA Non                 |
| Habitat mobile                                                                                | Oui NA Non                 |
| Objectifs                                                                                     |                            |
| Se maintenir dans le logement                                                                 | En cours Réalisé Abandonné |
| Réduire les impayés de loyer                                                                  | En cours Réalisé Abandonné |
| Rechercher une solution<br>d'hébergement temporaire                                           | En cours Réalisé Abandonné |
| Accéder à un logement                                                                         | En cours Réalisé Abandonné |
| Changer de logement                                                                           | En cours Réalisé Abandonné |

#### 3.5.5.3 Autonomie numérique

L'autonomie numérique est liée au bénéficiaire et est donc commune aux différents diagnostics d'un même bénéficiaire.

Elle est organisée en une seule rubrique « Utiliser le numérique » sur laquelle il convient d'indiquer si la question est non explorée, un point fort ou un besoin :

| Synthèse                                               |                               | Enregistrer × Annuler                            |
|--------------------------------------------------------|-------------------------------|--------------------------------------------------|
| Situtations identifiées : 0<br>Objectifs en cours : 0  |                               | Explorer                                         |
| Besoin ①                                               |                               | Contraintes personnelles<br>Cautonomie numérique |
| Utiliser le numérique                                  | Non exploré Point fort Besoin | Confiance et capacité à agir                     |
| Accéder au numérique et en maîtriser les fondamentaux  | A 4                           |                                                  |
| Situations                                             |                               |                                                  |
| Absence de matériel (ordinateur, tablette, smartphone) | Oui NA Non                    |                                                  |
| Dispose d'un ordinateur                                | Oui NA Noo                    |                                                  |

#### Viesion – FT / LPE

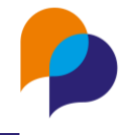

Une fois enregistré, le diagnostic est actualisé en conséquence :

| Besoin ⑦                                        |             |            |        |
|-------------------------------------------------|-------------|------------|--------|
| Utiliser le numérique (Identifié le 16/01/2025) | Non exploré | Point fort | Besoin |

L'organisation est similaire aux Contraintes personnelles :

<u>Situations</u>

| Accéder au numérique et en maîtriser les fondamentaux  | Identifiée le 16/01/2025 | 84         |
|--------------------------------------------------------|--------------------------|------------|
| Situations                                             |                          |            |
| Absence de matériel (ordinateur, tablette, smartphone) |                          | Oui NA Non |
| Dispose d'un ordinateur                                |                          | Oui NA Non |
| Dispose d'un smartphone                                |                          | Oui NA Non |
| Dispose d'une tablette                                 |                          | Oui NA Non |
| Absence de maîtrise de l'équipement                    |                          | Oui NA Non |
|                                                        |                          |            |
|                                                        |                          |            |
|                                                        |                          |            |

#### <u>Objectifs</u>

| Dispose d'un espace public proposant un accès au<br>numérique |          | Oui     | NA Non    |
|---------------------------------------------------------------|----------|---------|-----------|
| Objectifs                                                     |          |         |           |
| Acquérir un équipement                                        | En cours | Réalisé | Abandonné |
| Accéder à une connexion internet                              | En cours | Réalisé | Abandonné |
| Maîtriser les fondamentaux du numérique 0                     | En cours | Réalisé | Abandonné |
| Accéder à des services en ligne                               | En cours | Réalisé | Abandonné |
| Se créer une identité numérique                               | En cours | Réalisé | Abandonné |

#### 3.5.5.4 Confiance et capacité à agir

La confiance et capacité à agir est liée au bénéficiaire et est donc commune aux différents diagnostics d'un même bénéficiaire.

Elle est composée de deux questions :

| Évaluer la confiance et | t la capacité à agir 🕜 |     |
|-------------------------|------------------------|-----|
| Résultat de l'analyse : |                        |     |
| Confiance *             | Ne sais pas Oui        | Non |
| Accompagnement *        | Ne sais pas Oui        | Non |

Une fois modifiées et enregistrées, le diagnostic est actualisé en conséquence :

### Viesion – FT / LPE

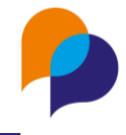

| Évaluer la confiance et la o | capacité à agir 🕜                       |
|------------------------------|-----------------------------------------|
| Résultat de l'analyse :      | Besoin de réassurance et besoin d'appui |
| Confiance *                  | Ne sais pas Oui Non                     |
| Accompagnement *             | Ne sals pas Oui Non                     |